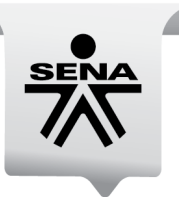

# H T a b a j o

## GUIA DEL USUARIO TOMA FISICA VIRTUAL

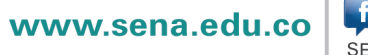

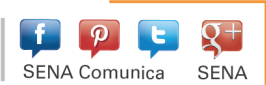

#### GUÍA PARA LA REALIZACIÓN DE LA TOMA FÍSICA VIRTUAL

Para garantizar una óptima visualización de los contenidos del sitio web, le recomendamos utilizar el navegador Google Chrome el cual puede descargar de forma gratuita.

En cumplimiento de lo normado en la Ley 734 de 2002: "Artículo 34. Son deberes de todo Servidor Público, Numeral 21. Vigilar y salvaguardar los bienes y valores que le han sido encomendados y cuidar que sean utilizados debida y racionalmente, de conformidad con los fines a que han sido destinados", para dar cumplimiento a lo anteriormente señalado la Dirección Administrativa y Financiera de la Dirección General ha implementado un mecanismo de control de forma virtual de los bienes que se encuentran en el servicio a cargo de cada uno de los Cuentadantes del SENA, con el proposito de comprobar físicamente la existencia y conservación de los bienes asignados para el desempeño de sus funciones y/o cumplimiento de su objeto contractual.

Es deber de cada Cuentadante como responsable de los inventarios del SENA, ingresar al link destinado para tal fin para verificar y constatar los bienes que se encuentran a su cargo.

A continuación se describen los pasos a seguir:

#### Paso 1:

Ingresar al link <u>http://miinventario.sena.edu.co/</u>, en donde usted encontrará dos opciones Consultar y Realizar Toma

#### Paso 2:

Consultar: Esta opción solo le permite realizar consulta de los bienes a cargo.

#### Paso 3:

<u>Realizar Toma:</u> Mediante la siguiente opción usted confrontará los bienes registrados en el sistema con los que tiene fisicamente, dejando así el registro de esta actividad.

#### CÓMO CONSULTAR?

|                | 10.104.180.48/miinventario/inicio.aspx | タ マ C ☆ Inicio                                                                         | ×                                                                                                    |                                                                                                    |
|----------------|----------------------------------------|----------------------------------------------------------------------------------------|----------------------------------------------------------------------------------------------------|----------------------------------------------------------------------------------------------------|
| 🚖 퉬 PRODUCCION | - S 🔻 🅌 PRUEBAS - SEVEN 👻              |                                                                                        |                                                                                                    |                                                                                                    |
|                |                                        | Acceso de Usuario 24 de junio de 2015                                                  |                                                                                                    |                                                                                                    |
| Más trabajo    | Sistema Inventarios                    |                                                                                        |                                                                                                    |                                                                                                    |
| Mas trabajo    |                                        | Inventario Catalogo Elementos Consulta de inventarios Número de documento: Consultar Q | Realizar Toma                                                                                                    | Digite el número de documento<br>γ de clic en consultar                                                       |
|                |                                        | Sistema de Información                                                                 | para la administración y control<br>.:: Oficina de Sistem.<br>Il de Aprendizaje SENA – Dirección Gene<br>gratulta de atención al ciudadano Bogot<br>Horario de atención: lunes a vie | de los Blenes y Recursos Institucionales.<br>35 ::                                                            |
|                |                                        | CUIEU                                                                                  | Todos los derechos res                                                                                                    | envados 9 2015 ∷.                                                                                             |
|                |                                        |                                                                                        |                                                                                                    |                                                                                                    |
| (⇒) ★ http://  | 10.104.180.48/miinventario/inicio.aspx | ♀ ℃   浓 Inicio                                                                         | ×                                                                                                    |                                                                                                    |
| 👍 🎍 PRODUCCION | - S 🔻 🎍 PRUEBAS - SEVEN 🔻              |                                                                                        |                                                                                                    |                                                                                                    |
|                |                                        | Acceso de Usuario 24 de junio de 2015                                                  |                                                                                                    |                                                                                                    |
| Más trabajo    | Sistema Inventarios                    |                                                                                        |                                                                                                    |                                                                                                    |
|                |                                        | Inventario Catalogo Elementos                                                          |                                                                                                    |                                                                                                    |
|                |                                        |                                                                                        |                                                                                                    |                                                                                                    |
|                |                                        |                                                                                        |                                                                                                    |                                                                                                    |
|                |                                        | Consulta de inventarios                                                                |                                                                                                    |                                                                                                    |
|                |                                        | Número de documento:                                                                   | 79697156                                                                                                    |                                                                                                    |
|                |                                        | Consultar                                                                              |                                                                                                    |                                                                                                    |
|                |                                        | Consultar                                                                              | Realizar Toma                                                                                                    |                                                                                                    |
|                |                                        | I                                                                                      |                                                                                                    | 8                                                                                                    |
|                |                                        |                                                                                        | Bienvenido                                                                                                    |                                                                                                    |
|                |                                        | I                                                                                      | Demenido                                                                                                    |                                                                                                    |
| Lea            | el mensaje y de clic                   | en 📃 🚬                                                                                 | Esta opción le permite ob<br>inventarios que están asig                                                                                                    | tener una lista de los<br>nados a este número de                                                              |
| Con            | tinuar                                 |                                                                                        | documento, incluyendo lo                                                                                                    | s cuentadantes múltiples.                                                                                     |
|                | lilluar                                | ·                                                                                      |                                                                                                    | Continuar                                                                                                    |
|                |                                        |                                                                                        |                                                                                                    |                                                                                                    |
|                |                                        |                                                                                        |                                                                                                    | ~                                                                                                    |
|                |                                        | Cietama de Informa                                                                     | ción para la administración                                                                                                    | ntrol de los Rienes y Regursos Institucionales                                                                |
|                |                                        | Sistema de III.0/IIId                                                                  | .:: Oficina de Si                                                                                                    | stemas ::.                                                                                                    |
|                |                                        |                                                                                        |                                                                                                    |                                                                                                    |
|                |                                        | .:: Servicio Nar                                                                       | cional de Aprendizaje SENA – Direcciór<br>ínea gratuita de atención al ciudadano i                                                                                                   | i General Calle 57 No. 8-80, Bogotá D.C - PBX (57 1) 5481500<br>Bogotá 5925555 – Resto del país 018000 910270 |

Horario de atención: lunes a viernes de 8:00 am . Correo etectrônico para notificaciones judiciales: Todos los derechos reservados © 2015 : Seguidamente se listara los bienes a su cargo para su consulta.

| S 🔻 👪 PRUEBAS - SEVE          | N 🕶                                      |                                                                                                    |                                     |                                                            |                   |                                                                                            |                                                                                                    |     |              |             |                      |                |
|-------------------------------|------------------------------------------|----------------------------------------------------------------------------------------------------|-------------------------------------|------------------------------------------------------------|-------------------|--------------------------------------------------------------------------------------------|----------------------------------------------------------------------------------------------------|-----|--------------|-------------|----------------------|----------------|
| Sistema Inventario            | os                                       |                                                                                                    |                                     |                                                            |                   |                                                                                            |                                                                                                    |     |              |             |                      |                |
|                               |                                          |                                                                                                    |                                     |                                                            |                   | Dirección Administrativa y                                                                 | Financiera - Grupo de Almacenes e Inventar<br>Dirección General<br>Estado de mis Inventarios                                                                                 | ios |              |             |                      |                |
| Do<br>Cur<br>Fee<br>Tei<br>To | cume<br>entac<br>cha:<br>rcero<br>tal In | into:<br>Jante:<br>;<br>;<br>;<br>;<br>;<br>;<br>;<br>;<br>;<br>;<br>;<br>;<br>;<br>;<br>;<br>;<br>;<br>;<br>; | 790<br>OR<br>24,<br>153<br>io: \$8. | 597156<br>TIZ ALARCO<br>7 6/ 201511:<br>3314<br>570.304,07 | N FLAVIO<br>38:09 |                                                                                            |                                                                                                    |     |              |             |                      |                |
| Re                            | gional                                   | Centro<br>de Costo                                                                                             | Module                              | Modelo                                                     | Consecutivo       | Descripción                                                                                | Descripción Actual                                                                                                    | Tip | o Placa      | Serial      | Fecha<br>Adquisición | Valor Ingreso  |
|                               | 1                                        | 101001                                                                                                    | INVE                                | THINK CENTRE<br>M78                                        | 276533            | CPU >>                                                                                     | TIPO ELEMENTO DEVOLUTIVO UNIDAD DE MEDIDA<br>UNIDAD CARACTERISTICA ESCRITORIO, PROCESADOR<br>AMD A10-5700 B DISCO DURO 1 TERABYTE MEMORIA<br>8 GB DDR3 UNIDAD LECTORA DVD-RW |     | 1001106834   | MJ002HKW    | 09/01/2014           | \$938.027,00   |
|                               | 1                                        | 101001                                                                                                    | INVE                                |                                                            | 230908            | TECLADO >>                                                                                 | TIPO ELEMENTO DEVOLUTIVO UNIDAD DE MEDIDA<br>UNIDAD CARACTERISTICA STANDAR                                                                                                   | 4   | 4 1001107808 | 4536119     | 09/01/2014           | \$67.002,00    |
|                               | - 1                                      | 101001                                                                                                    | INVE                                |                                                            | 263325            | MOUSE >>                                                                                   | TIPO ELEMENTO DEVOLUTIVO UNIDAD DE MEDIDA<br>UNIDAD TECNOLOGIA INFRARROJO DE 2 BOTONES                                                                                       | 4   | 1001108295   | HS335HB0EN0 | 09/01/2014           | \$67.002,00    |
|                               | 1                                        | 101001                                                                                                    | INVE                                | LA2405                                                     | 251168            | MONITOR >>                                                                                 | TIPO ELEMENTO DEVOLUTIVO TAMAÑO 24<br>PULGADAS UNIDAD DE MEDIDA UNIDAD TECNOLOGIA<br>LCD                                                                                     | 4   | 100192088    | 3CQ2492M43  | 14/02/2012           | \$1.239.750,00 |
|                               | 1                                        | 101001                                                                                                    | INVE                                | LED                                                        | 263616            | MONITOR >>                                                                                 | TIPO ELEMENTO DEVOLUTIVO TAMAÑO 19<br>PULGADAS UNIDAD DE MEDIDA UNIDAD TECNOLOGIA<br>LED                                                                                     |     | 1001107321   | SV5027787   | 09/01/2014           | \$268.008,00   |
|                               | 1                                        | 101001                                                                                                    | INVE                                | M4555F                                                     | 260433            | IMPRESORA >>                                                                               | TIPO ELEMENTO DEVOLUTIVO UNIDAD DE MEDIDA<br>UNIDAD CARACTERISTICA MULTIFUNCIONAL<br>(MPRESORA, FOTOCOPIADORA Y ESCANER)<br>TECNOLOGIA LASER MONOCROMATICA                   |     | 100190617    | CNBCC4L5Q0  | 29/12/2011           | \$5.400.000,00 |
|                               |                                          | 101001                                                                                                    | INVE                                | CP-7841-K9                                                 | 279491            | TELEFONO >> TELEFONO<br>AURICULAR, CABLE DEL<br>AURICULAR, CABLE UTP, BASE DEL<br>TELÉFONO | TIPO ELEMENTO DEVOLUTIVO COMODATO<br>REFERENCIA 7841 UNIDAD DE MEDIDA UNIDAD<br>TECNOLOGIA IP PHONE                                                                          | ;   | 2 1001121085 | WZP18520KPY | 12/06/2015           | \$368.085,07   |
|                               | 1                                        |                                                                                                    |                                     |                                                            |                   |                                                                                            |                                                                                                    |     |              |             |                      |                |

### CÓMO REALIZAR LA TOMA FÍSICA?

| ③ 常 http://10.104.180.48/milinventario/inicio.aspx?aff1812e294b49aí ルー c 常 micio ×                                                               |                                  |
|----------------------------------------------------------------------------------------------------|----------------------------------|
| 🚕 🚇 PRODUCCION - S 👻 🎴 PRUEBAS - SEVEN 👻                                                                                                    |                                  |
| 👗 ACCEJO de USuano  12 de junio de 2015                                                                                                    | ^                                |
| Sistema Inventarios                                                                                                    |                                  |
| Inventario Catalogo Elementos                                                                                                    |                                  |
| Consulta de inventarios<br>Número de documente: 7447756<br>Consultar C Realizar Toma :                                                           | to                               |
| Lea detenidamente el mensaje<br>y de clic en <u>Aceptar</u>                                                                                      |                                  |
|                                                                                                    |                                  |
| Lines protuíts de atención el outodario Boyota 8022000 - Resto del país trillo00 9 10270<br>Honora de Atención Lunas a Lenna de 8.00 ans 8.00 pm |                                  |
| eniro acesso por parte a constructiva de 2016 -                                                                                                  |                                  |
|                                                                                                    | ,                                |
| 2 0 1 2 2 2 2 2 2 2 2 2 2 2 2 2 2 2 2 2                                                                                                    | 🏚 🍽 🔄 😲 🧃 🐨 🕢 🗣 🛃 📴 🕸 🕒 854 a.m. |

Acontinuación se listara los bienes a su cargo con la cual iniciará la Toma Física Virtual. Usted deberá marcar "SI" si el bien efectivamente se encuentra físicamente y "NO" si el bien no lo ubica físicamente, de manera automática se habilitará el campo de "Comentarios" en el cual deberá registrar de una manera breve y clara el motivo por el cual el bien no se encuentra físicamente.

| * http://10.104.180.48/                                                                                                    |                                                                                                    |                                                                                                    |                                                                                                    |                                                                                                    |                                                                                                    |                                                                                                    |                                                                                                    |                                                |                                                |                                    |     |
|----------------------------------------------------------------------------------------------------|----------------------------------------------------------------------------------------------------|----------------------------------------------------------------------------------------------------|----------------------------------------------------------------------------------------------------|----------------------------------------------------------------------------------------------------|----------------------------------------------------------------------------------------------------|----------------------------------------------------------------------------------------------------|----------------------------------------------------------------------------------------------------|------------------------------------------------|------------------------------------------------|------------------------------------|-----|
| 🐅 🕌 PRODUCCION - S 🔻 🕌 PRUE                                                                                                    | EBAS - SEVEN 👻                                                                                                    |                                                                                                    | Direcci                                                                                                    | in Administrativa y Financiera - Grupo de Al                                                                                                    | macenes e Inventa                                                                                                    | rios                                                                                                    |                                                                                                    |                                                |                                                |                                    |     |
| a detenidamente                                                                                                    | ρ                                                                                                    |                                                                                                    | том                                                                                                    | SENA Dirección General<br>A FISICA VIRTUAL DE LOS INVENTA                                                                                                    | ARIOS DEL SEM                                                                                                    | A                                                                                                    |                                                                                                    |                                                |                                                |                                    |     |
| mensaie e inicie                                                                                                    |                                                                                                    | En el siguiente listad<br>dejando constancia                                                                                                    | o usted encontrará los bienes<br>Si se Verificó ο No se Verificó.<br>de una forma clara γ breve. De                                                                                                    | devolutivos que a la fecha se encuentran bajo su c<br>En caso de registrar No Verificado en el campo de<br>spués de iniciada la Toma Física Virtual usted deb                                                                                                    | ustodia. Usted deber<br>observación usted o<br>erá ir Guardando los                                                                                                    | i confrontar dich<br>eberá explicar e<br>registros y al ter                                                                                                    | o listado con los<br>el motivo por el c<br>minar de verifica                                                                                                    | bienes físicos<br>ual no se<br>r el inventario |                                                |                                    |     |
| n la verificación                                                                                                    |                                                                                                    | dará Finalizar a la ac                                                                                                    | tividad. Recuerde que la infor                                                                                                    | nación registrada será tomada como verídica y ser                                                                                                    | rå responsabilidad d                                                                                                    | l usuario.                                                                                                    |                                                                                                    |                                                |                                                |                                    |     |
|                                                                                                    |                                                                                                    | Documento:<br>Cuentadante:                                                                                                    | 79697156<br>OPTIZ ALADCON F                                                                                                    |                                                                                                    |                                                                                                    |                                                                                                    |                                                                                                    |                                                |                                                |                                    |     |
|                                                                                                    |                                                                                                    | Fecha:<br>Tercero:                                                                                                    | 22/ 6/ 2015 08:5<br>153314                                                                                                    | :44                                                                                                    |                                                                                                    |                                                                                                    |                                                                                                    |                                                |                                                |                                    |     |
|                                                                                                    |                                                                                                    | l otal Inventari                                                                                                    | 10: \$8.202.219,00                                                                                                    |                                                                                                    |                                                                                                    |                                                                                                    |                                                                                                    |                                                |                                                |                                    |     |
|                                                                                                    |                                                                                                    | Placa Regi                                                                                                    | opal Descripción                                                                                                    | Descrinción Actual                                                                                                    | Serial                                                                                                    | Feche                                                                                                    | <sup>1</sup> Valor Ipere                                                                                                    | o Verificado                                   |                                                |                                    |     |
|                                                                                                    |                                                                                                    | 1001106834                                                                                                    | 1 CPU >>                                                                                                    | TIPO ELEMENTO DEVOLUTIVO UNIDAD DE //<br>UNIDAD CARACTERISTICA ESCRITORIO. PROCE<br>AND A10-5700 B DISCO DURO 1 TERABYTE //                                                                                                    | IEDIDA<br>ISADOR<br>AEMORIA                                                                                                    | Adquisiciór                                                                                                    | \$938.027,                                                                                                    | 0 O Si<br>O No                                 |                                                |                                    |     |
|                                                                                                    |                                                                                                    | 1001107808                                                                                                    | 1 TECLADO >>                                                                                                    | 8 GB DDR3 UNIDAD LECTORA DVD-RW<br>TIPO ELEMENTO DEVOLUTIVO UNIDAD DE M<br>UNIDAD CARACTERISTICA STANDAR                                                                                                    | 4536119                                                                                                    | 09/01/2014                                                                                                    | \$67.002,                                                                                                    |                                                |                                                |                                    |     |
|                                                                                                    |                                                                                                    | 1001108295                                                                                                    | 1 MOUSE >>                                                                                                    | TIPO ELEMENTO DEVOLUTIVO UNIDAD DE N<br>UNIDAD TECNOLOGIA INFRARROJO DE 2 BOTI                                                                                                    | NEDIDA<br>ONES HS335HB0E                                                                                                    | 10 09/01/2014                                                                                                    | \$67.002,                                                                                                    |                                                |                                                |                                    |     |
|                                                                                                    |                                                                                                    | 100192088                                                                                                    | 1 MONITOR >>                                                                                                    | TIPO ELEMENTO DEVOLUTIVO TAMAÑO 24<br>PULGADAS UNIDAD DE MEDIDA UNIDAD TECI<br>LCD                                                                                                    | NOLOGIA 3CQ2492M4                                                                                                    | 3 14/02/2012                                                                                                    | \$1.239.750,                                                                                                    | 0 OSI<br>ONo                                   |                                                |                                    |     |
|                                                                                                    |                                                                                                    | 1001107321                                                                                                    | 1 MONITOR >>                                                                                                    | TIPO ELEMENTO DEVOLUTIVO TAMAÑO 19<br>PULGADAS UNIDAD DE MEDIDA UNIDAD TECI<br>LED                                                                                                    | NOLOGIA SV5027787                                                                                                    | 09/01/2014                                                                                                    | \$268.008,                                                                                                    | 0 OSI<br>ONo                                   |                                                |                                    |     |
|                                                                                                    |                                                                                                    | 100190617                                                                                                    | 1 IMPRESORA >>                                                                                                    | TIPO ELEMENTO DEVOLUTIVO UNIDAD DE N<br>UNIDAD CARACTERISTICA MULTIFUNCIONAL<br>(IMPRESORA, FOTOCOPIADORA Y ESCANER)<br>TECNOLOGIA LASER MONOCROMATICA                                                                                                    | CNBCC4L5Q                                                                                                    | 29/12/2011                                                                                                    | \$5.400.000,                                                                                                    | 0 OSi<br>ONo                                   |                                                |                                    |     |
|                                                                                                    |                                                                                                    | 1001105100                                                                                                    | 1 SILLA >>                                                                                                    | TIPO ELEMENTO ELEMENTO DEVOLUTIVO U<br>DE MEDIDA UNIDAD CLASE GERENTE<br>CARACTERISTICA CON BRAZOS, CON RODACHI<br>MATERIAL PAÑO Y POLIPROPILENO SISTEMA                                                                                                    | NIDAD                                                                                                    | 29/11/2013                                                                                                    | \$222.430,                                                                                                    | 0 () Si<br>() No                               |                                                |                                    |     |
|                                                                                                    |                                                                                                    | Procesar to                                                                                                    | oma de inventarios                                                                                                    |                                                                                                    |                                                                                                    |                                                                                                    |                                                                                                    |                                                |                                                |                                    |     |
|                                                                                                    |                                                                                                    |                                                                                                    |                                                                                                    |                                                                                                    |                                                                                                    |                                                                                                    |                                                                                                    |                                                |                                                |                                    |     |
|                                                                                                    | mlinventario/toma_invent                                                                                                    | tario.aspx                                                                                                    | rmación<br>P 2<br>• C & toma_inventario                                                                                                    | ×                                                                                                    | Marqu                                                                                                    | e "SI" s                                                                                                    | i el bier                                                                                                    | n esta fís                                     | a ► = 0                                        |                                    | - 1 |
| Image: Control of the state of the state of th | milnventario/toma_invent<br>EBAS - SEVEN ▼<br>Documento:<br>Cuentadante:<br>Fecha:<br>Tercero:<br>Total Inventario:                                                                                                    | 79697156<br>ORTIZ ALARCON<br>22/6/2015 085<br>153314<br>\$8.202.219,00                                                                                                    | C * toma_inventario                                                                                                    | ×                                                                                                    | Marqu<br>Marqu<br>el cam                                                                                                    | e "SI" s<br>e "NO"<br>po de "                                                                                                    | i el bier<br>si el bie<br>Comen                                                                                                    | n esta fís<br>en no es<br>tarios" e            | a bac<br>icamente<br>tá físican<br>explique e  | e<br>hente y er<br>el motivo       |     |
|                                                                                                    | minventario/toma_invent<br>BAS - SEVEN *<br>Documento:<br>Cuentadante:<br>Fecha:<br>Total Inventario:                                                                                                    | Anadri Into     S     X     X     Trano.aspx     P     79697156     ORTLZ ALARCOM     22/ 6/ JOILS 08:     153314     \$8.202.219,00     al Descripción                                                                                                    | rmación<br>P ⊂ d ret toma_inventario<br>A FLAVIO<br>255:44                                                                                                    |                                                                                                    | Marqu<br>Marqu<br>el cam                                                                                                    | e "SI" s<br>e "NO"<br>po de "                                                                                                    | i el bier<br>si el bie<br>Comen                                                                                                    | n esta fís<br>en no es<br>tarios" e            | a has<br>ticamente<br>tá físican<br>explique e | e<br>nente y er<br>el motivo       |     |
| Image: Control of the state of the state of th | miinventario/toma_invent<br>BBAS - SEVEN *<br>Documento:<br>Cuentadante:<br>Fecha:<br>Tercero:<br>Total Inventario:<br>Placa Regione<br>1001106834 1                                                                                                    | Anadri Into           S         X           tario aspx         A           79697156         ORTIZ ALARCON           22/ 6/ 2015 08:         153314           \$8.202.219,00         A           Descripción         CPU >>                                                                                                    | P = C                                                                                                    | al Serial A<br>NYOLITYO UNIDAD DE MEDIDA<br>TICA ESCIPTION, PROCESSION<br>DUIDO I TEAMPI RAMORA<br>MADOZIARY 0                                                                                                    | Marqu<br>Marqu<br>el cam                                                                                                    | e "SI" s<br>e "NO"<br>boo de "<br>gre o Verificae<br>z. o ® si<br>No                                                                                                    | i el bier<br>si el bie<br>Comen                                                                                                    | n esta fís<br>en no es<br>tarios" e            | a e u f                                        | e<br>hente y er<br>el motivo       |     |
| Image: Control of the second second secon | minventario/toma_invent<br>BAS - SEVEN ~<br>Documento:<br>Cuentadante:<br>Fecha:<br>Total Inventario:<br>1001105834 1<br>1001107808 1                                                                                                    | CPU >>     CPU >>     CPU >>     CPU >>     CPU >>     CPU >>     CPU >>     CPU >>     CPU >>     CPU >>     CPU >>     CPU >>     CPU >>     CPU >>     CPU >>     CPU >>     CPU >>                                                                                                        | The second second seco | Al         Serial         Ac           NOLUTINO UNIRAD DE AKEDDA.         KADODIREW         D           LICORA DDE JOSEANOR         MADODIREW         D           VOLUTINO UNIRAD DE AKEDDA.         KADODIREW         D           VOLUTINO UNIRAD DE AKEDDA.         KADODIREW         D           VOLUTINO UNIRAD DE AKEDDA.         KADODIREW         D           VOLUTINO UNIRAD DE AKEDDA.         4536/19         D                                                                                                    | Marqu<br>Marqu<br>el cam                                                                                                    | e "SI" s<br>e "NO"<br>po de "<br>gre Verificae<br>27.0 Si<br>b Si<br>Si<br>Si<br>Si<br>Si                                                                                                    | i el bier<br>si el bie<br>Comen                                                                                                    | n esta fís<br>en no es<br>tarios" e            | cicamente<br>tá físican<br>explique e          | e<br>e<br>el motivo                |     |
| Image: Control of the second second secon | miinventario/toma_invent<br>BBAS - SEVEN *<br>Documento:<br>Cuentadante:<br>Fecha:<br>Tercero:<br>Total Inventario:<br>Placa Regione<br>1001108834 1<br>1001107308 1                                                                                                    | Anadri Into           S         K           Tracio aspx         A           79697156         ORTIZ ALARCON           22/ 6/ 2015 08;         153314           153314         \$8.202.219,00           al Descripción         CPU >>           TECLADO >>         MOUSE >>                                                                                                    |                                                                                                    | x                                                                                                    | Marqu           Marqu           el cam           %01/2014         \$938.0           %01/2014         \$593.2                                                                                                    | e "SI" s<br>e "NO"<br>poo de "                                                                                                    | i el bier<br>si el bie<br>Comen                                                                                                    | n esta fís<br>en no es<br>tarios" e            | a e u f                                        | e<br>hente y er<br>el motivo       |     |
|                                                                                                    | Minventario/toma_invent<br>BBAS - SVEN ▼<br>Documento:<br>Cuentadante:<br>Fecha:<br>Total Inventario:<br>Placa Regione<br>100110824 1<br>100110825 1<br>1001108295 1                                                                                                    | Anadri Into           S         X           79697156         ORTIZ ALARCON           022/6/2015 08:153314         \$\$8.202.219,00           s         \$\$8.202.219,00           ADEscripción         CPU >>           CPU >>         TECLADO >>           MOUSE >>         MONITOR >>                                                                                                    |                                                                                                    | х<br>х<br>х<br>х<br>х<br>х<br>х<br>х<br>х<br>х<br>х<br>х<br>х<br>х                                                                                                    | Marqu           Marqu           Marqu           el cam           901/2014         \$97.6           901/2014         \$97.7           901/2014         \$97.7                                                                                                    | e "SI" s<br>e "NO"<br>bo de "<br>27,0 Si<br>No<br>22,0 Si<br>No<br>22,0 Si<br>No<br>23,0 Si<br>No<br>23,0 Si<br>No<br>23,0 Si<br>No<br>23,0 Si<br>No<br>23,0 Si<br>No<br>23,0 Si<br>No                                                                                                    | i el bier<br>si el bie<br>Comen                                                                                                    | n esta fís<br>en no es<br>tarios" e            | cicamente<br>tá físican<br>explique e          | e<br>enente y er<br>el motivo      |     |
| Image: Control of the state of the state of the sta         | Milnventario/toma_Invent<br>BBAS - SEVEN *<br>Documento:<br>Cuentadante:<br>Fecha:<br>Tercero:<br>Total Inventario:<br>Placa Regione<br>1001107808 1<br>1001107808 1<br>1001107808 1<br>1001107208 1                                                                                                    | Anadri Into           S         X           79697156         ORTIZ ALARCON           22/ 6/ 2015 083         153314           153314         \$8.202.219,00           Al Description         CPU >-           TECLADD >>         MOUSE >-           MOUSE >>         MOUSE >>           MONITOR >>         MONITOR >>                                                                                                    |                                                                                                    | x                                                                                                    | Marqu           Marqu           Marqu           el cam           %01/2014         \$938.0           %01/2014         \$547.4           %01/2014         \$547.4           %01/2014         \$547.4           %01/2014         \$547.4           %01/2014         \$547.4                                                                                                    | e "SI" s<br>e "NO"<br>bo de "<br>gra v verificas<br>o si<br>o si<br>o si<br>o si<br>o si<br>o si<br>o si<br>o s                                                                                                    | i el bier<br>si el bie<br>Comen                                                                                                    | n esta fís<br>en no es<br>tarios" e            | icamente<br>tá físican<br>explique e           | e<br>hente y er<br>el motivo       |     |
| Al terminar de verificar                                                                                                    | Indiventario/toma_invent<br>IBAS - SEVEN +<br>Documento:<br>Cuentadante:<br>Fecha:<br>Tercero:<br>Tercero:<br>Total Inventario:<br>1001106834 1<br>1001108395 1<br>1001108295 1<br>1001107208 1<br>1001107208 1<br>1001107208 1<br>1001107221 1                                                                                                    | Anadri Into           S         X           Tratio.aspx         P           79697156         ORTIZ ALARCON           ORTIZ ALARCON         22/ 6/ 2015 08:153314           158.202.219,00         S8.202.219,00           Al Descripción         CPU >>           TECLADO >>         MONISE >>           MONITOR >>         MONITOR >>           MORESORA >>         MORESORA >>                                                                                                    |                                                                                                    | х<br>х<br>х<br>х<br>х<br>х<br>х<br>х<br>х<br>х<br>х<br>х<br>х<br>х                                                                                                    | Marqu           Marqu           diama           Aler In           No1/2014           \$938.0           NO1/2014           \$937.00           \$901/2014           \$957.00           \$901/2014           \$957.00           \$901/2014           \$557.00           \$901/2014           \$557.00           \$901/2014           \$557.00                                                                                                    | e "SI" s<br>e "NO"<br>oo de "<br>27.0 0 55<br>27.0 0 55<br>27.0 0 55<br>100<br>100<br>100<br>100<br>100<br>100<br>100<br>100<br>100<br>1                                                                                                    | i el bier<br>si el bic<br>Comen<br>lo Conentarios                                                                                                    | n esta fís<br>en no es<br>tarios" e            | icamente<br>tá físican<br>explique e           | e<br>e<br>el motivo                |     |
| Al terminar de verificar<br>información y si se encu<br>conforme con la misma<br>Validar Datos                                                                                                    | Indiventario/toma_invent<br>IBAS - SEVEN =<br>Documento:<br>Cuentadante:<br>Fecha:<br>Tecta:<br>Tecta:<br>T | Anadri Ino<br>Anadri Ino<br>Anadri | The Constraint of the Constraint of the Con     | х<br>х<br>х<br>х<br>х<br>х<br>х<br>х<br>х<br>х<br>х<br>х<br>х<br>х                                                                                                    | Proba         Valer In           Resolution         Valer In           Resolution         Valer In           9001/2014         5593.64           9001/2014         5597.64           9001/2014         5597.64           9001/2014         5597.64           9001/2014         5598.64           9001/2014         5598.64           9001/2014         5598.64           9001/2014         5598.64           9001/2014         5598.64           9001/2014         5598.64                                                                                                    | e "SI" s<br>e "NO"<br>po de "<br>27.0 Si<br>8.0 Si<br>8.0 S    | i el bier<br>si el bic<br>Comen<br>bo Comentarios                                                                                                    | n esta fís<br>en no es<br>tarios" e            | cicamente<br>tá físican<br>explique e          | e<br>e<br>enente y er<br>el motivo |     |
| PRODUCCION - S ▼ PRUE Al terminar de verificar información y si se encu conforme con la misma Validar Datos                                                                                                    | BAS - SEVEN ₹                                                                                                    | Anadri Into           S         X II           79697156         ORTIZ ALARCON           007172         ALARCON           22/ 6/ 2015 08: 153314         SILS 08: 153314           10 Percripción         CPU >>           CPU >>         MOUSE >>           MOUSE >>         MOUSE >>           MOURTOR >>         SILLA >>           SILLA >>         Salada and e inventariada                                                                                                    | Tero LEARNTO     Tero LEARNTO     Tero LEARNTO     TEO LEARNTO     TEO L      | X         X           All         Serial         Ad           NULTINO INMAD DE MEDIDA<br>EL COMUNO, NULTINO INMAD DE MEDIDA<br>SCO DURO I TEARNYE MENORAN         AMOD218W         0           VICULTINO INMADO DE MEDIDA<br>EL COMUNO, NULTINO INMADO DE MEDIDA<br>N REVARIANSI DE MEDIDA<br>N REVERSIA INMADO DE MEDIDA<br>N REVERSIA INMADO DE MEDIDA<br>NERESIA UNANO DE EMEDIDA<br>NERESIA UNANO DE EMEDIDA<br>NOCULTINO INMADO DE MEDIDA<br>NOCULTINO INMADO DE MEDIDA<br>NOCULTINO INMADO DE MEDIDA<br>NOCULTINO INMADO DE MEDIDA<br>SUBUENDO EX DOTONES         0           VICULTINO INMADO DE MEDIDA<br>CLASE CARMENT<br>EL MEDITO DEVOLUTINO UNADO<br>CLASE CARMENT<br>REVERSIO ENTERNA         0           SI SE RECULIERER REVESTARIA         1         2                                                                                                    | Marqu           Marqu           Marqu           el cam           worzan           worzan           worza                                                     | e "SI" s<br>e "NO"<br>bo de "<br>20 verificat<br>22 v<br>22 v<br>33 v<br>34 v<br>35 v<br>36 v<br>36 v<br>36 v<br>36 v<br>36 v<br>36 v<br>36 verificat<br>36 v<br>36 verificat<br>36 verificat                                                                                                    | i el bier<br>si el bie<br>Comentario<br>o Comentario<br>o Longo<br>o Longo<br>Do Longo<br>Do Longo<br>Do | n esta fís<br>en no es<br>tarios" e            | sicamente<br>tá físican<br>explique e          | e hente y er                       |     |
| Al terminar de verificar<br>información y si se encu<br>conforme con la misma<br>Validar Datos                                                                                                    | Indiventario/toma_invent<br>BAS - SEVEN *<br>Documento:<br>Cuentadante:<br>Fecha:<br>Tercero:<br>Total Inventario:<br>1001105834 1<br>1001105834 1<br>1001105834 1<br>1001105834 1<br>1001105834 1<br>100110529 1<br>100110529 1<br>10010529 1<br>10010529 1<br>1000055555555555555555555555555555555                                                                                                    | Anadri Ino                                                                                                    | The Construction     The Construction     The      | X         Serial         Ac           NULUTIVO UNIRAD DE AREDDA.         KADOUREW         0           LICENA DE AREDDA.         KADOUREW         0           LICENA DE AREDDA.         KADOUREW         0           LICENA DE AREDDA.         KADOUREW         0           VINULTIVO UNIRAD DE AREDDA.         KADOUREW         0           LICENA DE AREDDA.         KADOUREW         0           VINULTIVO UNIRAD DE AREDDA.         KADOUREW         0           VINULTIVO UNIRAD DE AREDDA.         KADOUREW         0           VINULTIVO UNIRAD DE AREDDA.         KADOUREW         0           VINULTIVO UNIRAD DE AREDDA.         KADOUREW         0           VINULTIVO UNIRAD DE AREDDA.         KADOUREW         0           VINULTIVO UNIRAD DE AREDDA.         KADOUREW         0           VINULTIVO UNIRAD DE AREDDA.         KADOUREW         0           VINULTIVO UNIRAD E KADERL         CIRCCALSOD         2           VINULTIVO UNIRAD E KADERL         CIRCCALSOD         2           VINULTIVO UNIRAD E KADERL         LACE CORRETE         2           VINULTIVO UNIRAD E KADERL         LACE CORRETE         2           VINULTIVO UNIRAD E KADERL         LICAL CORRETE         2           VINULTIVO UNI                                                                                                    | Marqu           Marqu           diama           presision           valer la           presision           valer la           y01/2014           \$597.4           y01/2014           \$597.4           y01/2014           \$597.4           y01/2014           \$587.4           y01/2014           \$587.4           y01/2014           \$584.6           y01/2014           \$584.6           y01/2014           \$584.6           y01/2014           \$584.6           y01/2014           \$584.6           y01/2014           \$584.6           y01/2014           \$584.6           \$129.7                                                                                                    | e "SI" s<br>e "NO"<br>co de "<br>27.0 S<br>27.0 S<br>85<br>80.0 S<br>10.0 S<br>10. | i el bier<br>si el bie<br>Comen<br>b Conentarios                                                                                                    | n esta fíg<br>en no es<br>tarios" e            | sicamente<br>tá físican<br>explique e          | e<br>enente y er<br>el motivo      |     |
| Al terminar de verificar<br>información y si se enci<br>conforme con la misma<br>Validar Datos                                                                                                    | BAS - SEVEN *                                                                                                    | Anadri Into                                                                                                    | THE CLARK TO CALL CALL CALL CALL CALL CALL CALL CAL                                                                                                    | x         x           x         x                                                                                                    | Marqu           Marqu           Marqu           el cam           worzas           worzas           worza                                                     | e "SI" s<br>e "NO"<br>bo de "<br>22,0<br>22,0<br>32,0<br>30,0<br>30,0<br>30,0<br>31,0<br>31,0<br>31,0<br>31,0<br>31                                                                                                    | i el bier<br>si el bie<br>Comen<br>20 Conentarios                                                                                                    | n esta fís<br>en no es<br>tarios" e            | sicamente<br>tá físican<br>explique e          | e hente y er                       |     |
| Al terminar de verificar<br>información y si se encu<br>conforme con la misma<br>Validar Datos                                                                                                    | Interventario/toma_invent<br>IBAS - SEVEN *<br>Documento:<br>Crecha:<br>Techa:<br>Tecta:<br>Tecta | Anadri Ino Anadri Ino                                                                                                    | THOULD  THOULD  THOUL | X         Serial         Ac           NOLUTINO UNRAD DE AKEDDA<br>SOLUTINO UNRAD DE AKEDDA<br>ELECONA DOLE MEDIDA<br>SOLUTINO UNRAD DE AKEDDA<br>LECONA DOLE MEDIDA<br>NELECONA DOLE MEDIDA<br>AREVARIONO DE A DETONIS         C           VIOLUTINO UNRAD DE AKEDDA<br>INFERIORIO DE A DETONIS         4536/19         O           VIOLUTINO UNRAD DE AKEDDA<br>INFERIORIO DE A DETONIS         4536/19         O           VIOLUTINO UNRAD DE AKEDDA<br>INFERIORIO DE A DETONIS         4533/488/010         O           VIOLUTINO UNRAD DE AKEDDA<br>INFERIORIO DE A DETONIS         1533/488/010         O           VIOLUTINO UNRAD DE AKEDDA<br>INFERIORIZANIO DE ADETONIS         1533/488/010         O           VIOLUTINO UNRAD DE AKEDDA<br>INFERIORISANO TECNICIONA         202/472/473         I           VIOLUTINO UNRAD E KAEDDA<br>INFERIORIZANO TECNICIONA         202/472/473         0           VIOLUTINO UNRAD E KAEDDA<br>INFERIORIZANO TECNICIONA         202/472/473         0           VIOLUTINO UNRAD E KAEDDA<br>INFERIORIZANO TECNICIONA         202/472/473         0           VIOLUTINO UNRAD E KAEDDA<br>INFERIORIZANO TECNICIONA         202/472/473         2           VIOLUTINO UNRAD E KAEDDA<br>INFERIORIZANO ESTISTA         2         2           Si Se requiere registrar<br>INFORMACIÓN ALCON ESTISTA         2         2           Si Se requiere ro Daños, de clic<br>en "Añadir Información"         2         2 | Marqu           Marqu           diama           Residen           valer le           gesiden           valer le           valer le< | e "SI" s<br>e "NO"<br>oo de "<br>27 0 85<br>27 0 85<br>80 0 85<br>80 0 80 0                                                                                                    | i el bier<br>si el bic<br>Comen<br>bo Conentarios                                                                                                    | n esta fís<br>en no es<br>tarios" e            | cicamente<br>tá físican<br>explique e          | e<br>enente y er<br>el motivo      |     |

<u>Validar Datos:</u> En esta opción le indicará si falta algún registro por verificar o al contrario si ya está todo Verificado. Después que todo este verificado deberá Guardar y Finalizar la Toma Física.

| En el siguien<br>constancia Si<br>forma clara y<br>que la inform     | e listado us<br>se Verificó<br>breve. Des<br>ación registr | ted encontrará los bienes devoluti<br>o No se Verificó. En caso de regis<br>pués de iniciada la Toma Física Vi<br>rada será tomada como veridica y | vos que a la fecha se encuentran bajo su custodia.<br>Itrar No Verificado en el campo de observación uste<br>trula usted deberá ir Guardando los registros y al te<br>será responsabilidad del usuario.                                                  | Usted deberá confronta<br>ed deberá explicar el m<br>erminar de verificar el in | ar dicho listado<br>otivo por el cu<br>ventario dará | o con los bienes f<br>al no se verifico e<br>Finalizar a la acti | ísicos de<br>I elemen<br>vidad. Re | jando<br>to de una<br>ecuerde |
|----------------------------------------------------------------------|------------------------------------------------------------|----------------------------------------------------------------------------------------------------|----------------------------------------------------------------------------------------------------|---------------------------------------------------------------------------------|------------------------------------------------------|------------------------------------------------------------------|------------------------------------|-------------------------------|
| Documen<br>Cuentada<br>Fecha:<br>Tercero:<br>Total Inv<br>Total eler | to:<br>nte:<br>entario:<br>nentos:                         | 1022382612<br>BARON RUEDA ERVIN DI<br>24/ 6/ 2015 12:48:55<br>3943629<br>\$5.609.835,16<br>6                                                       | JVAN                                                                                                    |                                                                                 |                                                      |                                                                  |                                    |                               |
| Placa                                                                | Regional                                                   | Descripción                                                                                                    | Descripción Actual                                                                                                    | Serial                                                                          | Fecha                                                | Valor Ingreso                                                    | Verifica                           | lo                            |
| 100110599                                                            | 6 DIRECCION<br>GENERAL                                     | COMPUTADOR PORTATIL >><br>NINCLUYE MALETIN, GUAYA Y UNA<br>UNIDAD DVD EXTERNA CON CABLE<br>USB                                                     | TIPO ELEMENTO DEVOLUTIVO UNIDAD DE MEDIDA<br>UNIDAD PROCESADOR 3RD GENERATION INTEL CORE<br>15-3427U 1.80 GHZ, 3MB L3, 1333MHZ FSB DISCO<br>DURO 256GB SSD SATA3 MEMORIA RAM 6GB PC3-<br>10600 1333MHZ DDR3 PANTALLA 14" PULGADAS<br>UNIDAD LECTORA N.A. | PK1WXLY                                                                         | 11/12/2013                                           | \$3.183.656,09                                                   | ● Si<br>○ No                       | ×                             |
| 100111958                                                            | 2 DIRECCION<br>GENERAL                                     | N CPU INTEGRADA CON MONITOR >>                                                                                                    | TIPO ELEMENTO DEVOLUTIVO UNIDAD DE MEDIDA<br>UNIDAD PROCESADOR INTEL CORE 17 DISCO DURO 1<br>TERABYTE MEMORIA RAM DE 8 GB PANTALLA 21.5"<br>PULGADAS TECNOLOGIA FULL HD LED UNIDAD<br>LECTORA DVD-R/RW                                                   | SMJ01PXG5                                                                       | 23/12/2014                                           | \$1.455.308,00                                                   | ® Si<br>⊖ No                       | ×                             |
| 100111962                                                            | 2 DIRECCION<br>GENERAL                                     | N TECLADO >>                                                                                                    | TIPO ELEMENTO ELEMENTO DEVOLUTIVO UNIDAD<br>DE MEDIDA UNIDAD CARACTERISTICA USB                                                                                                    | 1S54Y94247221470E                                                               | 23/12/2014                                           | \$181.913,00                                                     | ● Si<br>○ No                       | ⊻.                            |
| 100111966                                                            | 2 DIRECCION<br>GENERAL                                     | N MOUSE >>                                                                                                    | TIPO ELEMENTO ELEMENTO DEVOLUTIVO UNIDAD<br>DE MEDIDA UNIDAD TECNOLOGIA OPTICO USB                                                                                                    | HS424HA369P                                                                     | 23/12/2014                                           | \$181.913,00                                                     | ⊖ Si<br>⊖ No                       | 4                             |
| 100112108                                                            | 9 DIRECCION<br>GENERAL                                     | TELEFONO >> TELEFONO<br>NAURICULAR, CABLE DEL<br>AURICULAR, CABLE UTP, BASE DEL<br>TELÉFONO                                                        | TIPO ELEMENTO DEVOLUTIVO COMODATO<br>REFERENCIA 7841 UNIDAD DE MEDIDA UNIDAD<br>TECNOLOGIA IP PHONE                                                                                                    | WZP18520KPN                                                                     | 12/06/2015                                           | \$368.085,07                                                     | ® Si<br>© No                       | ×                             |
|                                                                      | DIRECCIO                                                   | SILLA >> SILLA EJECUTIVA<br>NACABADO EN PAÑO DE<br>POLIPRILENO O TELA VINILICA                                                                     | TIPO ELEMENTO DEVOLUTIVO UNIDAD DE MEDIDA<br>UNIDAD CLASE GIRATORIO (A) CARACTERISTICA<br>ERGONOMICA SIN BRAZOS COLOR N.A. MATERIAL                                                                                                    | N.A                                                                             | 07/12/2012                                           | \$238.960,00                                                     | • si                               | ¥                             |

<u>Añadir Información:</u> Esta opción permite informar que acciones se deben adelantar frente a los bienes que tiene a su cargo y que por algún motivo requieren ser Traspasados a otro Cuentadante, Reintegrados al almacén, sobrantes (bienes que se encuentran físicamente en su poder, pero que no están registrados dentro de su inventario) y los daños que puedan presentar los bienes registrados.

| Placa                                                                                                    | Regional                                                                                              | Descripción                                                                                                    | Descripción Actual                                                                                                    |                                                                                   | Serial                                               | Fecha<br>Adquisición | Valor Ingreso         | Verificado   |  |
|----------------------------------------------------------------------------------------------------|----------------------------------------------------------------------------------------------------|----------------------------------------------------------------------------------------------------|----------------------------------------------------------------------------------------------------|-----------------------------------------------------------------------------------|------------------------------------------------------|----------------------|-----------------------|--------------|--|
| 10011051                                                                                                    | 196 DIRECCIO<br>GENERAL                                                                               | COMPUTADOR PORTATIL >><br>NINCLUYE MALETÍN, GUAYA Y UNA<br>UNIDAD DVD EXTERNA CON CABLE<br>USB                                                                           | TIPO ELEMENTO DEVOLUTIVO UNI<br>UNIDAD PROCESADOR 3RD GENERA<br>IS-3427U 1.80 GHZ, 3MB L3, 1333<br>DURO 256GB SSD SATA3 MEMORIA<br>10600 1333MHZ DDR3 PANTALLA<br>UNIDAD LECTORA N.A. | DAD DE MEDIDA<br>TION INTEL CORE<br>AHZ FSB DISCO<br>RAM 6GB PC3-<br>14" PULGADAS | PK1WXLY                                              | 11/12/2013           | \$3.183.656,09        | ● Si<br>○ No |  |
| 1001119                                                                                                    | i82 DIRECCIO<br>GENERAL                                                                               | CPU INTEGRADA CON MONITOR >>                                                                                                    | TIPO ELEMENTO DEVOLUTIVO UNI<br>UNIDAD PROCESADOR INTEL CORE I<br>TERABYTE MEMORIA RAM DE 8 GB<br>PULGADAS TECNOLOGIA FULL HD L<br>LECTORA DVD-R/RW                                   | DAD DE MEDIDA<br>7 DISCO DURO 1<br>PANTALLA 21.5"<br>ED UNIDAD                    | SMJ01PXG5                                            | 23/12/2014           | \$1.455.308,00        | ● Si<br>○ No |  |
| 10011194                                                                                                    | i22 DIRECCIO<br>GENERAL                                                                               | TECLADO >>                                                                                                    | TIPO ELEMENTO ELEMENTO DEVO<br>DE MEDIDA UNIDAD CARACTERISTIC                                                                                                    | LUTIVO UNIDAD<br>A USB                                                            | 1S54Y94247221470E                                    | 23/12/2014           | \$181.913,00          | ● Si<br>○ No |  |
| 1001119                                                                                                    | i62 DIRECCIO<br>GENERAL                                                                               | MOUSE >>                                                                                                    | TIPO ELEMENTO ELEMENTO DEVO<br>DE MEDIDA UNIDAD TECNOLOGIA O                                                                                                    | LUTIVO UNIDAD<br>PTICO USB                                                        | H5424HA369P                                          | 23/12/2014           | \$181.913,00          | ● Si<br>○ No |  |
| 10011210                                                                                                    | 189 DIRECCIO<br>GENERAL                                                                               | TELEFONO >> TELEFONO<br>AURICULAR, CABLE DEL<br>AURICULAR, CABLE UTP, BASE DEL<br>TELÉFONO                                                                               | TIPO ELEMENTO DEVOLUTIVO COA<br>REFERENCIA 7841 UNIDAD DE MEDI<br>TECNOLOGIA IP PHONE                                                                                                 | IODATO<br>IDA UNIDAD                                                              | WZP18520KPN                                          | 12/06/2015           | \$368.085,07          | ● Si<br>○ No |  |
| 1001101                                                                                                    | 145 DIRECCIO<br>GENERAL                                                                               | SILLA >> SILLA EJECUTIVA<br>NACABADO EN PAÑO DE<br>POLIPRILENO O TELA VINILICA<br>COLOR VERDE INSTITUCIONAL                                                              | TIPO ELEMENTO DEVOLUTIVO UNI<br>UNIDAD CLASE GIRATORIO (A) CARA<br>ERGONOMICA SIN BRAZOS COLOR N<br>TAPIZADO Y POLIPROPILENO SISTEM                                                   | DAD DE MEDIDA<br>ACTERISTICA<br>A. MATERIAL<br>AA NEUMATICA                       | N.A                                                  | 07/12/2012           | \$238.960,00          | ● Si<br>○ No |  |
| Proce                                                                                                    | sar tom                                                                                               | a de inventarios                                                                                                    |                                                                                                    |                                                                                   |                                                      |                      |                       |              |  |
| Africa opcision of the second of the second | adir Informa<br>ón permite inf<br>i cargo y que<br>ados al almac<br>iro que no est<br>i los bienes re | ción<br>ormar que acciones se deben ade<br>ora algún motivo requieren ser Tra:<br>én, sobrantes (bienes que se encu<br>án registrados dentro de su inventa<br>gistrados. | lantar frente a los bienes que<br>spasados a otro Cuentadante,<br>entran físicamente en su<br>rrio) y los daños que puedan                                                            | Al ton<br>un ca                                                                   | nar un tipo o<br>mpo de text                         | de accio<br>co que p | ón, se ha<br>bermite  | bilitará     |  |
|                                                                                                    | Traspaso                                                                                              |                                                                                                    | ∕                                                                                                    | regist<br>descri                                                                  | rar la identi<br>pción, seria                        | ficacior<br>Il y dem | i placa,<br>ás inforr | nación       |  |
|                                                                                                    | Reintegro<br>Sobrante<br>Reportar dañ                                                                 | 5                                                                                                    |                                                                                                    | del bi                                                                            | en al cual se                                        | e le apli            | cara algu             | na de        |  |
| Validar                                                                                                    | Datos 🐐 G                                                                                             | uardar 🖵 Finalizar 🖂                                                                                                    |                                                                                                    | las op                                                                            | ciones del r                                         | ecuadr               | 0.                    |              |  |
| Cance                                                                                                    | lar                                                                                                   |                                                                                                    |                                                                                                    |                                                                                   |                                                      |                      |                       |              |  |
|                                                                                                    |                                                                                                    | .:: Servicio Nacional 4<br>Linea gr<br>Correo e                                                                                                    | le Aprendizaje SENA – Dirección General 0<br>stuita de atención al ciudadano Biogotá 90<br>Horario de atención: lunes a viernes<br>ectrónico para notificaciones judiciales:          | Calle 57 No. 8-69, Bo<br>25555 – Resto del pa<br>de 8:00 am a 5:30 p              | potá D.C - PBX (57.1) 54615<br>is 018000 910270<br>m | 00                   |                       |              |  |

|                                                                                                    |                                                                                                    | Desertantia                                                                                                    | Barrada atta datual                                                                                                    |                                                                                                    | P                                                                                                    | Fecha                                                                                                    | M-1 1                                                                                                    |                                                                                                    |                                                                                                    |                 |                  |
|----------------------------------------------------------------------------------------------------|----------------------------------------------------------------------------------------------------|----------------------------------------------------------------------------------------------------|----------------------------------------------------------------------------------------------------|----------------------------------------------------------------------------------------------------|----------------------------------------------------------------------------------------------------|----------------------------------------------------------------------------------------------------|----------------------------------------------------------------------------------------------------|----------------------------------------------------------------------------------------------------|----------------------------------------------------------------------------------------------------|-----------------|------------------|
| 1001106824                                                                                                    | egional                                                                                                    | CRU as                                                                                                    | TIPO ELEMENTO DEVOLUTIVO UN<br>UNIDAD CARACTERISTICA ESCRITO                                                                                                    | IIDAD DE MEDIDA<br>RIO. PROCESADOR                                                                                                    | M 1002UKW                                                                                                    | Adquisición                                                                                                    | seas naz no                                                                                                    | ● Si                                                                                                    | Comentarios                                                                                                    |                 |                  |
| 1001100034                                                                                                    |                                                                                                    |                                                                                                    | AMD A10-5700 B DISCO DURO 1 T<br>8 GB DDR3 UNIDAD LECTORA DVD                                                                                                    | ERABYTE MEMORI/                                                                                                    |                                                                                                    | 0//0//2014                                                                                                    | <i>,,,,,,,,</i> ,,,,,,,,,,,,,,,,,,,,,,,,,,,,                                                                                                    | O No<br>● Si                                                                                                    |                                                                                                    |                 | -                |
| 1001107808                                                                                                    | 1                                                                                                    | TECLADO >>                                                                                                    | UNIDAD CARACTERISTICA STANDA                                                                                                    | IIDAD DE MEDIDA<br>R                                                                                                    | 4536119                                                                                                    | 09/01/2014                                                                                                    | \$67.002,00                                                                                                    | 0 Si<br>ONo                                                                                                    |                                                                                                    |                 | *                |
| 1001108295                                                                                                    | 1                                                                                                    | MOUSE >>                                                                                                    | TIPO ELEMENTO DEVOLUTIVO UN<br>UNIDAD TECNOLOGIA INFRARROJO<br>TIPO ELEMENTO DEVOLUTIVO TA                                                                                                    | IIDAD DE MEDIDA<br>DE 2 BOTONES                                                                                                    | HS335HB0EN0                                                                                                    | 09/01/2014                                                                                                    | \$67.002,00                                                                                                    | © Si<br>⊖ No                                                                                                    |                                                                                                    |                 | *                |
| 100192088                                                                                                    | 1                                                                                                    | MONITOR >>                                                                                                    | PULGADAS UNIDAD DE MEDIDA UI<br>LCD                                                                                                    | NIDAD TECNOLOGI                                                                                                    | 3CQ2492M43                                                                                                    | 14/02/2012                                                                                                    | \$1.239.750,00                                                                                                    | © Si<br>⊖ No                                                                                                    |                                                                                                    |                 | ~                |
| 1001107321                                                                                                    | 1                                                                                                    | MONITOR >>                                                                                                    | PULGADAS UNIDAD DE MEDIDA UN                                                                                                    | NIDAD TECNOLOGI                                                                                                    | SV5027787                                                                                                    | 09/01/2014                                                                                                    | \$268.008,00                                                                                                    | © Si<br>⊖ No                                                                                                    |                                                                                                    |                 | ×                |
| 100190617                                                                                                    | 1                                                                                                    | IMPRESORA >>                                                                                                    | UNIDAD CARACTERISTICA MULTIFU<br>(IMPRESORA, FOTOCOPIADORA Y E<br>TECNOLOGIA LASER MONOCROMA                                                                                                    | IIDAD DE MEDIDA<br>INCIONAL<br>ESCANER)<br>TICA                                                                                                    | CNBCC4L5Q0                                                                                                    | 29/12/2011                                                                                                    | \$5.400.000,00                                                                                                    | ● Si<br>○ No                                                                                                    |                                                                                                    |                 | ×                |
| 1001105100                                                                                                    | 1                                                                                                    | SILLA >>                                                                                                    | TIPO ELEMENTO ELEMENTO DEV<br>DE MEDIDA UNIDAD CLASE GEREN<br>CARACTERISTICA CON BRAZOS, CO                                                                                                    | OLUTIVO UNIDAD<br>TE<br>N RODACHINES                                                                                                    |                                                                                                    | 29/11/2013                                                                                                    | \$222.430,00                                                                                                    | SI                                                                                                    | No la tengo                                                                                                    |                 | ×                |
|                                                                                                    |                                                                                                    |                                                                                                    | MATERIAL PAÑO Y POLIPROPILEN<br>NEUMATICA                                                                                                    | D SISTEMA                                                                                                    |                                                                                                    |                                                                                                    |                                                                                                    | • No                                                                                                    |                                                                                                    |                 |                  |
| Procesar                                                                                                    | tomo                                                                                                    | a de inventarios                                                                                                    |                                                                                                    |                                                                                                    |                                                                                                    |                                                                                                    |                                                                                                    |                                                                                                    |                                                                                                    |                 |                  |
| Añadir I                                                                                                    | nforma                                                                                                    | ción                                                                                                    |                                                                                                    |                                                                                                    |                                                                                                    |                                                                                                    |                                                                                                    |                                                                                                    |                                                                                                    |                 |                  |
| Traspaso                                                                                                    | Tr                                                                                                    | aspasar la placa 100190617                                                                                                    | $\sim$                                                                                                    |                                                                                                    |                                                                                                    |                                                                                                    |                                                                                                    |                                                                                                    |                                                                                                    |                 |                  |
| Reintegro     Sobrante                                                                                                    |                                                                                                    |                                                                                                    |                                                                                                    | Des                                                                                                    | pués a                                                                                                    | ue tod                                                                                                    | o este                                                                                                    | verifi                                                                                                    | cado                                                                                                    |                 |                  |
| Reportar<br>Final                                                                                                    | iaño<br>izar la tor                                                                                             | ma de inventarios                                                                                                    |                                                                                                    | y ar                                                                                                    | iadida l                                                                                                    | la info                                                                                                    | rmació                                                                                                    | n del                                                                                                    | perá                                                                                                    |                 |                  |
| Guardar                                                                                                    | Final                                                                                                    | lizar 🔊                                                                                                    | ar la toma de inventarios.                                                                                                    | Gua                                                                                                    | rdar y                                                                                                    | Finaliz                                                                                                    | ar la To                                                                                                    | oma l                                                                                                    | física                                                                                                    |                 |                  |
| Cancelar<br>pz                                                                                                    |                                                                                                    | S X I                                                                                                    | Served Naconal de Apend<br>Lina printe de<br>Ne<br>Carro electridado                                                                                                    | zeje SENA – Dirección<br>Annoin al ciudadano<br>mico de atención: lune<br>para notificaciones j                                                                                                    | i General Celle 57 N<br>Bogotá 502555 – R<br>n a viernes de 3.00 a<br>dictales:                                                                                                    | io. 8-09. Bogotá D.<br>testo del peís 0180<br>em a 5:30 pm                                                                                                    | C - PBX (67 1) 64016<br>00 910270                                                                                                    | 500                                                                                                    |                                                                                                    | ÷ لغ            | <b></b> 92       |
| Cancelar                                                                                                    | invent                                                                                                    | s κ<br>tario.aspx ρ·                                                                                                    | Serves historia de Asurd<br>Leas publis a la<br>Corres electricas                                                                                                    | zeje SENA – Ovecoré<br>tención el ciudadeno<br>nario de atención: Luna<br>para notificaciones j                                                                                                    | i General Carle 57 №<br>Bogotá 5025555 – P<br>Sa a viernes de 800 a<br>declatva:                                                                                                    | io. 8-00. Bogosá D.<br>testo del país 0180<br>em a 3:30 pm                                                                                                    | C - PBX (67 1) 54616<br>co 910270                                                                                                    | 500                                                                                                    |                                                                                                    | ÷ لغ            | <b>1</b>         |
| Cancelar  P entario/toma - SEVEN ▼                                                                                                    | invent                                                                                                    | tario.aspx P+                                                                                                    | Construction of spinol<br>Construction     Construction     Construction     Construction     Construction     Construction     Construction                                                                                                    | zeja SENA – Drezoóń<br>Jamośń na drudzeno<br>nero de standar<br>para nośliczacione j                                                                                                    | General Celle 57 N<br>Sogelá 5025555 – R<br>a vierne de 500 a<br>décidans:                                                                                                    | n: 5-00 Bogotal D<br>Hale del país 0190<br>en a 3-30 pm                                                                                                    | G - PBX (07 1) 64615<br>60 910270                                                                                                    | 500                                                                                                    |                                                                                                    | 5 i.            | P.:              |
| Cancelar                                                                                                    | invent                                                                                                    | tario.aspx P -                                                                                                    | Consection of A speed<br>Description of the section of the section of the    | EL SEN - Oriendo<br>Annola el canalizario<br>ren de atendina indentificaciones y<br>para redificaciones y<br>NDAD DE MEDIDA<br>NDO, PROCESADOR                                                                                                    | General Carle 77 M<br>Repuis 500505 - R<br>a ximma de 800 a<br>dicisias:                                                                                                    | io. 800. Bogotá D.<br>Asto del pesió 0180<br>m 8.3:20 pm<br>Focha<br>Adquisición                                                                                                    | C - PEX (87 1) See1<br>co Prozza                                                                                                    | > Verificad                                                                                                    | o Comentarios                                                                                                    | a c             | P.               |
| cancelar<br>pz<br>entario/toma<br>- SEVEN<br>Placa I<br>100110634                                                                                                    | invent<br>egional                                                                                               | Larío.aspx P =                                                                                                    | Bencin Racceut da Acendi<br>Lice agosti en la constructional<br>Come al esta da la constructional<br>Rescripción Actual<br>Trende La Acendia<br>Descripción Actual<br>Trende La Acendia<br>Descripción Actual                                                                                                    | AND DE MEDIDA<br>MIDAD DE MEDIDA<br>MIDAD DE MEDIDA<br>MIDAD DE MEDIDA<br>MIDAD DE MEDIDA<br>MIDAD DE MEDIDA<br>MIDAD DE MEDIDA                                                                                                    | Germani Caste 67 A A<br>Begola 602565 – F<br>a varena de 8 00 adelatar:<br>Serríal<br>MJB0218KW                                                                                                    | 5, 540, 55943 D<br>Tatif dei pais 0160<br>m s 2 30 pm<br>m s 2 30 pm<br>m s 2                                                                                                    | C. POX (87 1) S4011<br>OD 915270<br>Valor Ingreso<br>S938.027,00                                                                                                    | > Verificad                                                                                                    | o Comentarios                                                                                                    | -1 <b>E</b>     | × 92             |
| Cancelar  P.  and the second second s | egional<br>1                                                                                                    | Iario aspx ρ -<br>Descriptión<br>CPU >><br>TICLAD0 >>                                                                                                    | Construction of A formal<br>Construction     Construction     Const   | EIDAD DE MEDIDA E MANDRA                                                                                                    | General Calls 67: No<br>Bogota 5025055 - Pr<br>a oranna de 100 adolativa<br>delativa<br>Serial<br>MJ00218NW<br>4536119                                                                                                    | e: 8-00 Dogosti D<br>Istel del psi 0180<br>m # 3:30 pm<br>Fecha<br>Adquisición<br>09/01/2014                                                                                                    | G. PBX (07 1) Sent<br>000 010270<br>Valor Ingreso<br>\$938.027,00<br>\$67.002,00                                                                                                    | 200<br>> Verificad<br>> ● Si<br>> No<br>> ● Si<br>> No<br>> ● Si<br>> No                                                                                                    | Comentarios                                                                                                    | 21              | ×                |
| Cancelar                                                                                                    | egional<br>1                                                                                                    | Lario.aspx P =<br>Descripción<br>CrU -><br>ITELARO -><br>HOUSE ->                                                                                                    | Sense Hacceut & A canool<br>Leag appoint and a<br>Centre alternation     Centre alternation     The Canool Annual Control Annual     The Canool Annual     The Canool A     | III A STAN DIEN STAN<br>III A STAN DIE MEDIA<br>III A STAN<br>III A STAN<br>IIII A STAN<br>IIII A STAN<br>III A ST                                                                                                    | General Galls 27 Ab<br>Supple Statistics<br>administration<br>administration<br>Servial<br>MJ3022B0W<br>45336119<br>HS335HB0EN0                                                                                                    | 0: 540 Disposit D<br>halo dal pak 0180<br>m a 3 30 pm<br>Fecha<br>Adquisición<br>09/01/2014<br>09/01/2014                                                                                                    | G P(3X (§7 1) 6491<br>000 0102710<br>Valor Ingress<br>\$938.027,00<br>\$67.002,00<br>\$67.002,00                                                                                                    | Verificad     Si     No     Si     No     Si     No     Si     No     Si     No     Si     No     Si     No     Si     No     Si     No     Si     No     Si     No     Si     No     Si     No     Si     No     Si     No     Si     No     Si     No     Si     No     Si     No     Si     No     Si     No     Si     Si     No     Si     Si     No     Si     Si     No     Si     Si     No     Si     Si     No     Si     Si     No     Si     Si     No     Si     Si     Si     No     Si     Si     Si     No     Si     Si     Si     No     Si     Si                                                                                                    | Comentarios                                                                                                    | ۰۰ <del>(</del> | × 10             |
| Cancelar<br>pr<br>entario/tomar<br>- SEVEN -<br>-<br>Placa 1<br>1001106834<br>1001108205<br>1001108205<br>100192088<br>100192088                                                                                                    | egional<br>1<br>1                                                                                               | CPU >> CPU >> CPU >> MONITOR >>                                                                                                    |                                                                                                    | III A STAN DAVIS<br>III A STAN DAVIS<br>III A STANDARD AND AND AND AND AND AND<br>IIII A STANDARD AND AND AND AND AND AND<br>IIIII A STANDARD AND AND AND AND AND AND<br>IIIII A STANDARD AND AND AND AND AND AND<br>IIIII A STANDARD AND AND AND AND AND AND<br>IIIIII A STANDARD AND AND AND AND AND AND AND<br>IIIIII A STANDARD AND AND AND AND AND AND AND<br>IIIIII A STANDARD AND AND AND AND AND AND AND AND<br>IIIIII A STANDARD AND AND AND AND AND AND AND AND AND AN                                                                                                    | General Carls 27 30<br>Depuis Societies - Training de El 20 9<br>administrativas<br>Serrial<br>MJ3022800V<br>45336119<br>HIS335180END<br>3CQ2492M43                                                                                                    | 0 640 (logod 0<br>http://www.selectropy.org/<br># 850 per<br>Fecha<br>Adquisición<br>09/01/2014<br>09/01/2014<br>14/02/2012                                                                                                    | C - Rol (57 1) Set1<br>ex 915270<br>Valor Ingress<br>\$938.027,00<br>\$67.002,00<br>\$1.239.750,00                                                                                                    | 500<br>Vertificad<br>5 Si<br>6 Si<br>6 Si<br>7 No<br>6 Si<br>7 No<br>6 Si<br>7 No<br>6 Si                                                                                                    | Comentarios                                                                                                    | -1 <b>E</b>     | ×<br>×<br>×      |
| Cancelar                                                                                                    | egional<br>1<br>1<br>1<br>1                                                                                     | Tarlo.aspx D =<br>Descripción<br>CPU >><br>TECLADO >><br>MONITOR >><br>MONITOR >>                                                                                                    | Constructional of Activation     Construction     Construction     Co | AND DE MEDIDA<br>BEAD DE MEDIDA<br>BEAD DE MEDIDA<br>BEAD DE MEDIDA<br>BEAD DE MEDIDA<br>BEAD DE MEDIDA<br>BEAD DE MEDIDA<br>BEAD DE MEDIDA<br>BEAD DE MEDIDA<br>BEAD DE MEDIDA<br>BEAD DE MEDIDA<br>BEAD DE MEDIDA<br>BEAD TECHOLOGI<br>MEAD DE MEDIDA                                                                                                    | General Carls 57 M<br>Deputs 2005 - IT<br>and 100 and 100 an                                                                                                    | 0. 8-00. 00guid 0.<br>helio naj pia 0100<br>me a 3-30 pin<br>Fecha<br>Adquistción<br>09/01/2014<br>09/01/2014<br>14/02/2012<br>09/01/2014                                                                                                    | C. FEX.47 1) 5451<br>000 FIG270<br>Valor Ingreso<br>5938.027,00<br>547.002,00<br>547.002,00<br>51.239.750,00                                                                                                    | 500<br>Verificad<br>Si<br>Si<br>Si<br>Si<br>Si<br>Si<br>Si<br>Si<br>Si<br>Si<br>Si<br>Si<br>Si                                                                                                    |                                                                                                    | -1 £            | ×<br>×<br>×<br>× |
| Cancelar                                                                                                    | egional<br>1<br>1<br>1<br>1<br>1                                                                                | Lario.aspx P =<br>Descripción<br>GrU -><br>HOUSE -><br>MONETOR -><br>BURRESORA ->                                                                                                    | - Зенов Насени За линий<br>Сене за линий     - Зенов Насени За линий     - Зенов Насени За линий     - Зе     | READ DE MEDIDA<br>NO, PROCESSON<br>READ DE MEDIDA<br>RO, PROCESSON<br>RAVE MEMORIA<br>RAVE MEMORIA                                                                                                    | Centreal Calls 67 M<br>Reputs 602056 - m<br>distants<br>distants<br>Serial<br>MJ302286W<br>4535119<br>155355800EN0<br>3CQ2492M43<br>5V5022787<br>CHBCC4L5Q0                                                                                                    | b 2-00 (hopold D<br>better del passi 0-100<br>me ± 3-00 pm<br>b 3-00 pm<br>Feche<br>Adquistsion<br>09/01/2014<br>09/01/2014<br>14/02/2012<br>09/01/2014<br>29/12/2011                                                                                                    | <ul> <li>PSIX 497 11 54815<br/>000 F10270</li> <li>Valor Ingreso</li> <li>S938.027,000</li> <li>S67.002,000</li> <li>S67.002,000</li> <li>S1.239.750,000</li> <li>S268.008,000</li> <li>S5.400.000,000</li> </ul>                                                                                                    | 000 Verificad<br>0 Si<br>0 No<br>0 Si<br>0 No<br>0 Si<br>0 No<br>0 Si<br>0 No<br>0 Si<br>0 No<br>0 Si<br>0 No<br>0 Si<br>0 No<br>0 Si<br>0 No<br>0 Si<br>0 No<br>0 Si<br>0 No<br>0 Si<br>0 No<br>0 Si<br>0 No<br>0 Si<br>0 No<br>0 Si<br>0 No<br>0 Si<br>0 No<br>0 Si<br>0 No<br>0 Si<br>0 No<br>0 Si<br>0 No<br>0 No<br>0 No<br>0 NO<br>0 NO<br>0 NO<br>0 NO<br>0 NO<br>0 NO<br>0 NO<br>0 NO<br>0 NO<br>0 NO<br>0 NO<br>0 NO<br>0 NO<br>0 NO<br>0 NO<br>0 NO<br>0 NO<br>0 NO<br>0 NO<br>0 NO<br>0 NO<br>0 NO<br>0 NO<br>0 NO<br>0 NO<br>0 NO<br>0 NO<br>0 NO<br>0 NO<br>0 NO<br>0 NO<br>0 NO<br>0 NO<br>0 NO<br>0 NO                                                                                                    | Consentarios                                                                                                    |                 |                  |
| Cancolar                                                                                                    | egional<br>1<br>1<br>1<br>1<br>1<br>1<br>1                                                                      | Iarfo.aspx P =<br>Descripción<br>CPU >><br>IICLADO >><br>MONITOR >><br>MONITOR >><br>MONITOR >><br>SILLA >>                                                                                                    |                                                                                                    | ARE EDIAL OF MANDEL<br>AREAD DE MEDDIA<br>INTERNATIONALISTICA<br>INTERNATIONALISTICA<br>INTERNATIONAL                                                                                                    | Conveni Latis 67 M<br>Reputs 600006 m<br>advertists<br>Sertial<br>MJ002380W<br>45336119<br>145335H80EH0<br>3CQ2492M43<br>SV5027787<br>CNBCC4L5Q0                                                                                                    | Ket English of a pix (1)     (1)     (2)     (2)     (2)     (2)     (2)     (2)     (2)     (2)     (2)     (2)     (2)     (2)     (2)     (2)     (2)     (2)     (2)     (2)     (2)     (2)     (2)     (2)     (2)     (2)     (2)     (2)     (2)     (2)     (2)     (2)     (2)     (2)     (2)     (2)     (2)     (2)     (2)     (2)     (2)     (2)     (2)     (2)     (2)     (2)     (2)     (2)     (2)     (2)     (2)     (2)     (2)     (2)     (2)     (2)     (2)     (2)     (2)     (2)     (2)     (2)     (2)     (2)     (2)     (2)     (2)     (2)     (2)     (2)     (2)     (2)     (2)     (2)     (2)     (2)     (2)     (2)     (2)     (2)     (2)     (2)     (2)     (2)     (2)     (2)     (2)     (2)     (2)     (2)     (2)     (2)     (2)     (2)     (2)     (2)     (2)     (2)     (2)     (2)     (2)     (2)     (2)     (2)     (2)     (2)     (2)     (2)     (2)     (2)     (2)     (2)     (2)     (2)     (2)     (2)     (2)     (2)     (2)     (2)     (2)     (2)     (2)     (2)     (2)     (2)     (2)     (2)     (2)     (2)     (2)     (2)     (2)     (2)     (2)     (2)     (2)     (2)     (2)     (2)     (2)     (2)     (2)     (2)     (2)     (2)     (2)     (2)     (2)     (2)     (2)     (2)     (2)     (2)     (2)     (2)     (2)     (2)     (2)     (2)     (2)     (2)     (2)     (2)     (2)     (2)     (2)     (2)     (2)     (2)     (2)     (2)     (2)     (2)     (2)     (2)     (2)     (2)     (2)     (2)     (2)     (2)     (2)     (2)     (2)     (2)     (2)     (2)     (2)     (2)     (2)     (2)     (2)     (2)     (2)     (2)     (2)     (2)     (2)     (2)     (2)     (2)     (2)     (2)     (2)     (2)     (2)     (2)     (2)     (2)     (2)     (2)     (2)     (2)     (2)     (2)     (2)     (2)     (2)     (2)     (2)     (2)     (2)     (2)     (2)     (2)     (2)     (2)     (2)     (2)     (2)     (2)     (2)     (2)     (2)     (2)     (2)     (2)     (2)     (2)     (2)     (2)     (2)     (2)     (2)     (2)     (2)     (2)     (2)     (2)     (2)     (2)     (2)                                                                                                    | 6 - FEX (07 1) 6451<br>60 916270<br>Valor Ingress<br>5938.027,00<br>567.002,00<br>51.239.730,00<br>51.239.730,00<br>51.239.730,00<br>52.450,000,00                                                                                                    | 000<br>Verificad<br>Signature<br>Signature<br>Signa                                                                                                    | Comentarios     Ho Ia tengo                                                                                                    |                 |                  |
| Cancelar                                                                                                    | egional<br>1<br>1<br>1<br>1<br>1<br>1<br>1                                                                      | Ario aspx P -<br>Descripción CPU >- TECLADO >- MONETOR >- MONETOR >- MONETOR >- MONETOR >- SELLA >-                                                                                                    | Construction of the second second secon | ARE SERVE - DIVESSION<br>AREAD DE ANDRONA<br>AREAD DE ANDRONA<br>AREAD D                                                                                                    | Convent Carlo 67 M<br>Report 6 000 Color                                                                                                    | kon English     kon an a Safaran     Angenición     ano 1/2014     ano 1/2014     ano 1/201                                                                                                    | G. PERK (87.1) 64416<br>60 916270<br>Valor Ingress<br>5938.027,00<br>547.002,00<br>547.002,00<br>51.239,750,00<br>52.48.008,00<br>53.400.000,00<br>53.400.000,00<br>53.400.000,00<br>53.400.000,00<br>54.400,000,00<br>54.400,000,00<br>54.400,000,00<br>54.400,000,000<br>55.400,000,000<br>55.400,000,000<br>55.400,000,000<br>55.400,000,000<br>55.400,000,000<br>55.400,000,000<br>55.400,000,000<br>55.400,000,000<br>55.400,000<br>55.400,000<br>55.400,000,000<br>55.400,000<br>55.400,000<br>55.400,000<br>55.400,000<br>55.400,000<br>55.400,000<br>55.400,000<br>55.400,000<br>55.400,000<br>55.400,000<br>55.400,000<br>55.400,000<br>55.400<br>55.4000<br>55.4000<br>55.4000<br>55.4000<br>55.4000<br>55.40000<br>55.4 | 000<br>Vertificad<br>Si<br>Si<br>Si<br>Si<br>Si<br>Si<br>Si<br>Si<br>Si<br>Si<br>Si<br>Si<br>Si                                                                                                    | Comentarios     Comentarios     Comentari |                 |                  |
| Cancelar                                                                                                    | egional<br>1<br>1<br>1<br>1<br>1<br>1<br>1<br>1<br>1                                                            | S         X         I           Descripción         C           CPU ->         C           NOUSE ->         C           MONTOR ->         C           MONTOR ->         C           SLLA ->         C                                                                                                    |                                                                                                    | AND DE MADDA<br>READ DE MADDA<br>READ DE MADDE<br>READ DE MADDE<br>READ DE                                                                                                    | Serveral Calls 07 M<br>Republic 00005 - m<br>advanced to 0 0 advanced<br>advanced to 0 0 advanced<br>advanced to 0 0 advanced<br>advanced to 0 advanced<br>advanced to 0 advanced to 0 advanced<br>advanced to 0 advanced to 0 advanced<br>advanced to 0 advanced to 0 advanced<br>advanced to 0 advanced to 0 advanced to 0 advanced<br>advanced to 0 advanced to 0 advanced to 0 advanced to 0 advanced<br>advanced to 0 advanced to 0 a | Events     Events                                                                                                    | C. FEX.427 13 5431<br>000 F10270<br>Valor Ingress<br>5938.027,002,00<br>567.002,00<br>51.239.750,00<br>51.239.750,00<br>51.240,000,00<br>53.400,000,00<br>2.430,00<br>8<br>2.430,00<br>8                                                                                                    | 000<br>Verificad<br>0 51<br>0 51<br>0 51<br>0 51<br>0 51<br>0 51<br>0 51<br>0 51                                                                                                    | Comentarios                                                                                                    |                 |                  |
| Cancelar                                                                                                    | egional<br>1<br>1<br>1<br>1<br>1<br>1<br>1<br>1<br>1<br>1<br>1<br>1<br>1                                        | Larlo.aspx P -<br>Descripción<br>CPU >><br>TECLADO >><br>MONISE >><br>MONISE >><br>MONISE >><br>MONISE >><br>MONISE >><br>SELLA >><br>SELLA >><br>CIÓN                                                                                                    | Construction of the second second secon | AND DE ANDREA<br>READ DE ANDREA<br>NO. PROCESADOR<br>READ DE ANDREA<br>READ DE ANDREA                                                                                                    | Servial Cate 57 M<br>Reputs 600005 - m<br>detekting<br>Servial<br>MJ802380W<br>45335H80EN0<br>3CQ2492M43<br>3CQ2492M43<br>3CQ2492M43<br>SV5027787<br>CNBCC4L5Q0<br>USUARIO.<br>Ia Toma Fisic<br>ha constatac<br>cual está as<br>sucentra Confo<br>guan observac                                                                                                    | k00 (Injoid) 20     Fecha     in a 320 pm     Fecha     in a 320 pm     Fecha     in a 320 pm     in a 320 pm     in a 32                                                                                                    | o - Paix (47-1) 4641<br>00 910270<br>Valor Ingress<br>5938.027,00<br>567.002,00<br>567.002,00<br>51.239.750,00<br>51.239.750,00<br>53.400.000,00<br>2.430,00<br>a<br>ario<br>see<br>nat                                                                                                    | 00 Verificad<br>9 Si<br>9 Si  | Comentarios     D     D  D     D      |                 |                  |
|                                                                                                    | egional<br>1<br>1<br>1<br>1<br>1<br>1<br>1<br>1<br>1<br>1<br>1<br>1<br>1<br>1<br>1<br>1<br>1<br>1<br>1          | CPU  CPU  CPU  CPU  CPU  CPU  CPU  CPU                                                                                                    | Constraints of the second second | AND DE MEDIDA<br>MIDAD DE MEDIDA<br>NO MEDIDA<br>NO MEDIDA<br>AND DE MEDIDA<br>NO MEDIDA<br>NO | Servial Cate 27 M<br>Reput Society of the society of the society of t                                                                                                    | • 60 Elevision         • 60 Elevision           • 60 Elevision         • 60 Elevision           • 60 Elevision         • 60 Elevision           • 60 Elevision         • 60 Elevision           • 60 Elevision         • 60 Elevision           • 60 Elevision         • 60 Elevision           • 60 Elevision         • 60 Elevision           • 60 Elevision         • 60 Elevision           • 60 Elevision         • 60 Elevision           • 60 Elevision         • 60 Elevision           • 70 Elevision         • 70 Elevision           • 70 Elevision         • 70 Elevision           • 70 Elevision         • 70 Elevision           • 70 Elevision         • 70 Elevision           • 70 Elevision         • 70 Elevision           • 70 Elevision         • 70 Elevision           • 70 Elevision         • 70 Elevision           • 70 Elevision         • 70 Elevision           • 70 Elevision         • 70 Elevision           • 70 Elevision         • 70 Elevision           • 70 Elevision         • 70 Elevision           • 70 Elevision         • 70 Elevision           • 70 Elevision         • 70 Elevision           • 70 Elevision         • 70 Elevision           • 70 Elevision <td< td=""><td>6. PEX (87.1) 6451<br/>60.216270<br/>Valor Ingress<br/>5938.027,00<br/>547.002,00<br/>51.239.750,00<br/>51.239.750,00<br/>51.239.750,00<br/>5.400,000,00<br/>2.430,00<br/>xe<br/>nal<br/>x<sup>2</sup><br/>4.</td><td>500<br/>9 Verificad<br/>9 Si<br/>9 No<br/>9 Si<br/>9 No<br/>9 No<br/>9 No</td><td></td><td></td><td></td></td<> | 6. PEX (87.1) 6451<br>60.216270<br>Valor Ingress<br>5938.027,00<br>547.002,00<br>51.239.750,00<br>51.239.750,00<br>51.239.750,00<br>5.400,000,00<br>2.430,00<br>xe<br>nal<br>x <sup>2</sup><br>4.                                                                                                    | 500<br>9 Verificad<br>9 Si<br>9 No<br>9 Si<br>9 No<br>9 No<br>9 No    |                                                                                                    |                 |                  |
|                                                                                                    | invent<br>invent<br>1<br>1<br>1<br>1<br>1<br>1<br>1<br>1<br>1<br>1<br>1<br>1<br>1<br>1<br>1<br>1<br>1<br>1<br>1 | CPU >> CP - CPU >> CPU - CPU >> CPU - MONETOR >> CPU - MONETOR >> CPU - MONETOR >> CPU - MONETOR >> CPU - CPU                                                                                                    | Construction of the second second secon | AND DE MEDDA DE MEDDA                                                                                                    | Seretal<br>Seretal<br>Seretal<br>JUSD2398W<br>4536119<br>4536119<br>4536119<br>4535610000<br>3CQ2492M43<br>SV5027787<br>CHECKLSQ0<br>USUARIO,<br>La Toma Fisic<br>ha constata<br>cuale stá a su<br>cuentra Confe Joservac<br>e Inventra Confe Joservac<br>e Inventra Confe Joservac                                                                                                    | •• 60 Enclose         •• 60 Enclose         •• 60 Enclose         •• 60 Enclose           •• 60 Enclose         •• 60 Enclose         •• 60 Enclose         •• 60 Enclose           •• 60 Enclose         •• 60 Enclose         •• 60 Enclose         •• 60 Enclose           •• 60 Enclose         •• 60 Enclose         •• 60 Enclose         •• 60 Enclose           •• 60 Enclose         •• 60 Enclose         •• 60 Enclose         •• 60 Enclose           •• 60 Enclose         •• 60 Enclose         •• 60 Enclose         •• 60 Enclose           •• 60 Enclose         •• 60 Enclose         •• 60 Enclose         •• 60 Enclose           •• 60 Enclose         •• 60 Enclose         •• 60 Enclose         •• 60 Enclose           •• 60 Enclose         •• 60 Enclose         •• 60 Enclose         •• 60 Enclose           •• 60 Enclose         •• 60 Enclose         •• 60 Enclose         •• 60 Enclose                                                                                                    | G. PERK (87.1) 64416<br>60 916270<br>Valor Ingress<br>5938.027,00<br>547.002,00<br>547.002,00<br>51.239,750,00<br>52.48.008,00<br>53.400.000,00<br>53.400.000,00<br>53.400.000,00<br>53.400.000,00<br>54.400,000,00<br>54.400,000,000<br>54.400,000,000<br>54.400,000,000<br>54.400,000,000<br>54.400,000,000,000<br>54.400,000,000<br>54.400,000,000<br>54.400,000,000<br>54.400,000,000<br>54.400,000,000<br>54.400,000<br>54.400,000,000<br>54.400,000,000<br>54.400,000,000<br>54.400,000<br>54.400,0000<br>54.400,0000<br>54.40                                                                                                    | 500<br>Verificad<br>3 51<br>3 65<br>3 65<br>3 65<br>3 65<br>3 65<br>3 65<br>3 65<br>3 65                                                                                                    | Comentarios                                                                                                    |                 |                  |
|                                                                                                    | egional<br>1<br>1<br>1<br>1<br>1<br>1<br>1<br>1<br>1<br>1<br>1<br>1<br>1<br>1<br>1<br>1<br>1<br>1<br>1          | Into aspx P =<br>Descripción<br>CPU -><br>HOUSE -><br>HOUSE -> | Construction     Construction     C | AND DE MADDA<br>READ DE MADDA<br>READ DE MADDE<br>READ DE MADDE<br>READ DE                                                                                                    | Sereal Cate of A<br>Report Bounds of a<br>selection of the selection of the<br>selection of the selection of the<br>AU302280W<br>4536119<br>HS335HB0EH0<br>32CQ2492M43<br>SV50227787<br>CHBCc4L5Q0<br>USUARTO, F<br>La Toma Frisc<br>ha constata a<br>superior a Conformation<br>e Inventorior<br>solver sus inqui                                                                                                    | Focha     Focha     F                                                                                                    | C. FBX 487 13 5631<br>C. FBX 487 13 5631<br>C. FBX 487 13 5631<br>C. FBX 487 13 5631<br>C. FBX 487 10 5631<br>S. FBX 487 10 5631<br>S. FBX                                                                                                    | 000<br>Verificad<br>0 S1<br>0 Io<br>0 S1<br>0 Io<br>0 S1<br>0 S1<br>0 | Comentarios                                                                                                    |                 |                  |

Después de Finalizada la toma Física Virtual, el Funcionario Público, Trabajador Oficial y/o Contratista con funciones de Almacenista, realizara las respectivas actualizaciones por medio del Sistema de Información registradas por cada uno de los Cuentadantes, las cuales se verán materializadas después de la respectiva firma y legalización de los documentos generados.